## วิธีการเชื่อมต่อแบบเครือข่าย (Network) รุ่น M200 สำหรับ Windows

## 1. Connect Wir<u>eles</u>s ที่เครื่องคอมพิวเตอร์ กับ Router หรือ Access Point

คลิกขวาที่ไอคอน 🌌 ด้านล่างขวาจอคอมพิวเตอร์ และเลือกชื่อ Router หรือ Access Point ที่ใช้งาน จากนั้นคลิก Connect

| Wireless Network Connection | ^      | - |
|-----------------------------|--------|---|
| Epson_Tester 2              | lite.  | 1 |
| noonew                      | 2      |   |
| linksys                     | lte.   |   |
| 2 🖸                         | onnect |   |
| Plantheon                   | lite.  |   |
| Aloha Sathorn               | .all   |   |
| 88144                       | ,atl   |   |
| TP-LINK 5C                  | .atl   | Ŧ |
| Open Network and Sharing    | Center |   |

## 2. วิธีการดิดตั้งไดร์เวอร์และเช็ต Network

## หมายเหตุ : สำหรับการติดตั้งแบบ Network ต้องติดตั้งจากแผ่นชีดีไดร์เวอร์เท่านั้น

### 1.ใส่แผ่นไดร์เวอร์

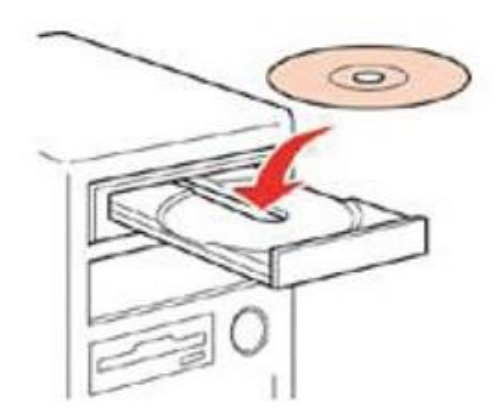

2.ดับเบิ้ลคลิกไดร์ซีดี Epson เพื่อเริ่มการติดตั้ง หรือ คลิกขวาที่ไดร์ซีดี Epson เลือก Open และดับเบิ้ลคลิกเลือก InstallNavi

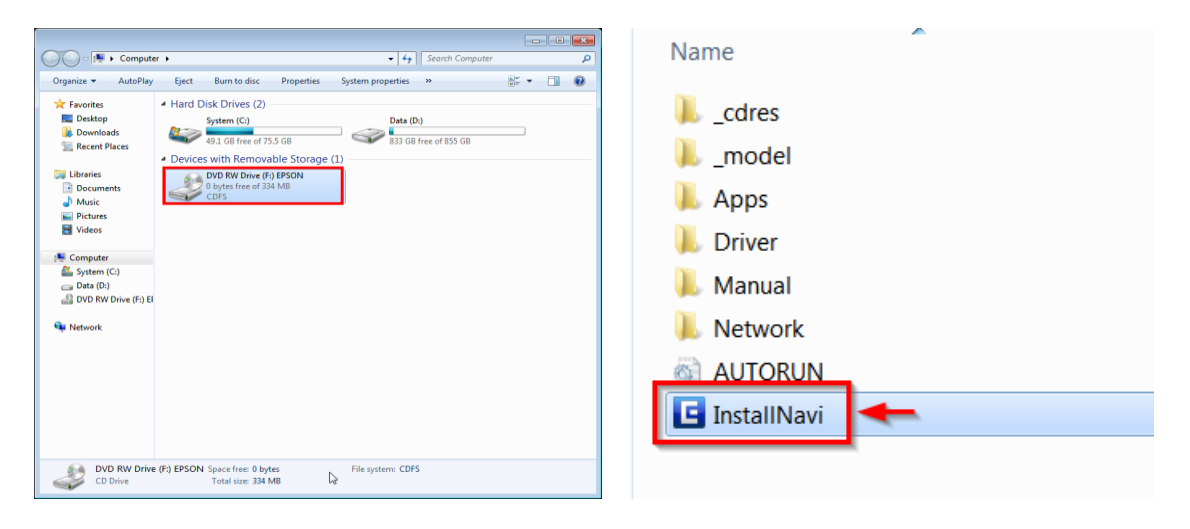

### 3.คลิกที่ I agree to the contents of License Agreement. จากนั้นคลิก Next

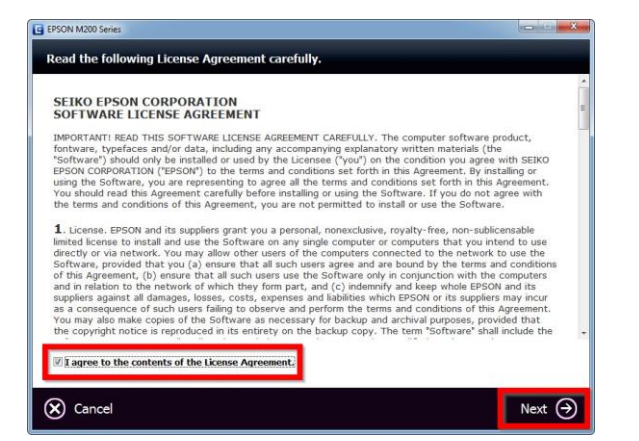

#### 4.คลิก **Next**

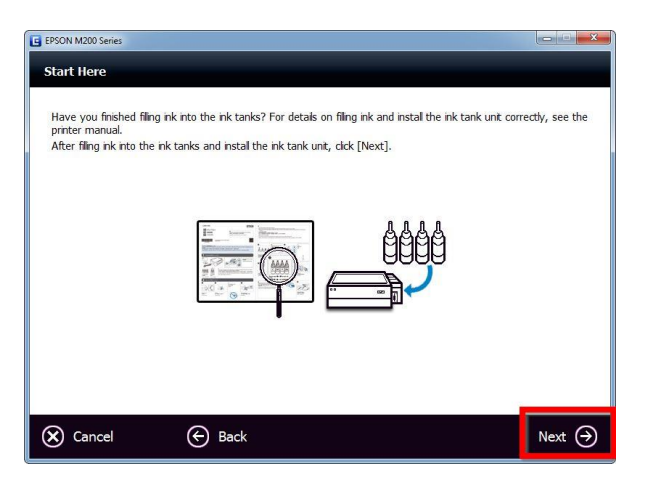

### 5.คลิก Start & Connection

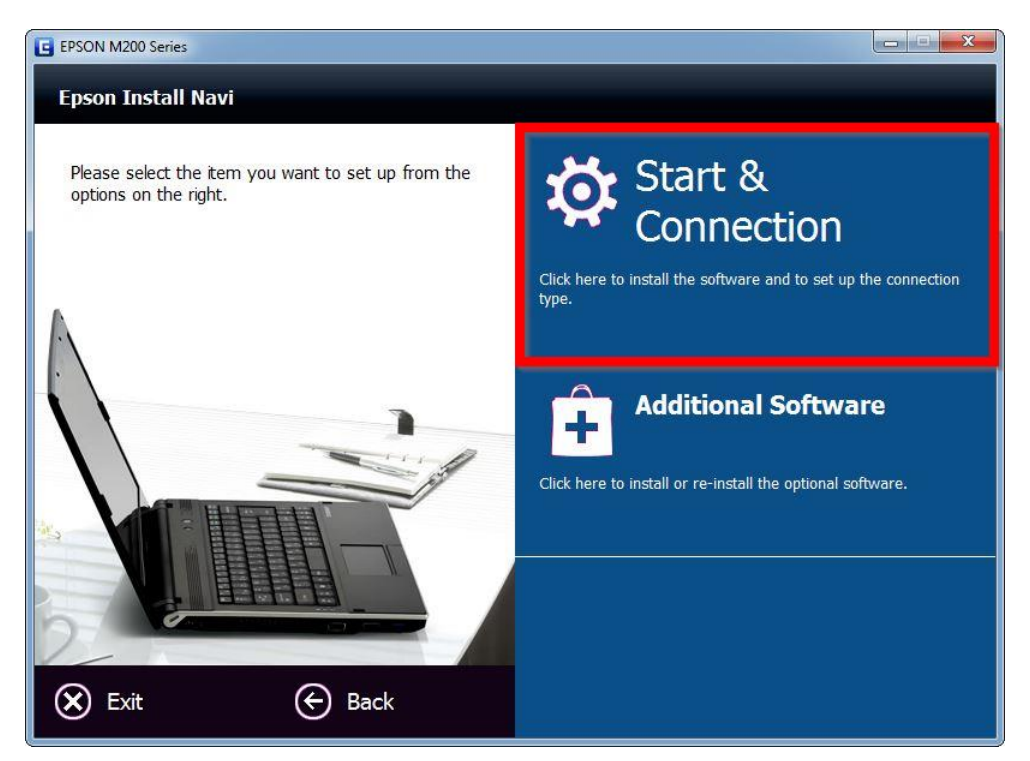

#### 6.คลิก **Install**

| EPSON M200 Series                                                                                                    |           |
|----------------------------------------------------------------------------------------------------|-----------|
| Start & Connection                                                                                                    |           |
| The following software is installed with this product :<br>- Epson Driver and Utilities<br>- Epson Network Utilities<br>- Epson Online Guides |           |
|                                                                                                    | ·         |
|                                                                                                    |           |
| Cancel 😸 Back                                                                                                    | Install 🄿 |

## 7.จะปรากฎหน้าต่างกำลังติดตั้ง

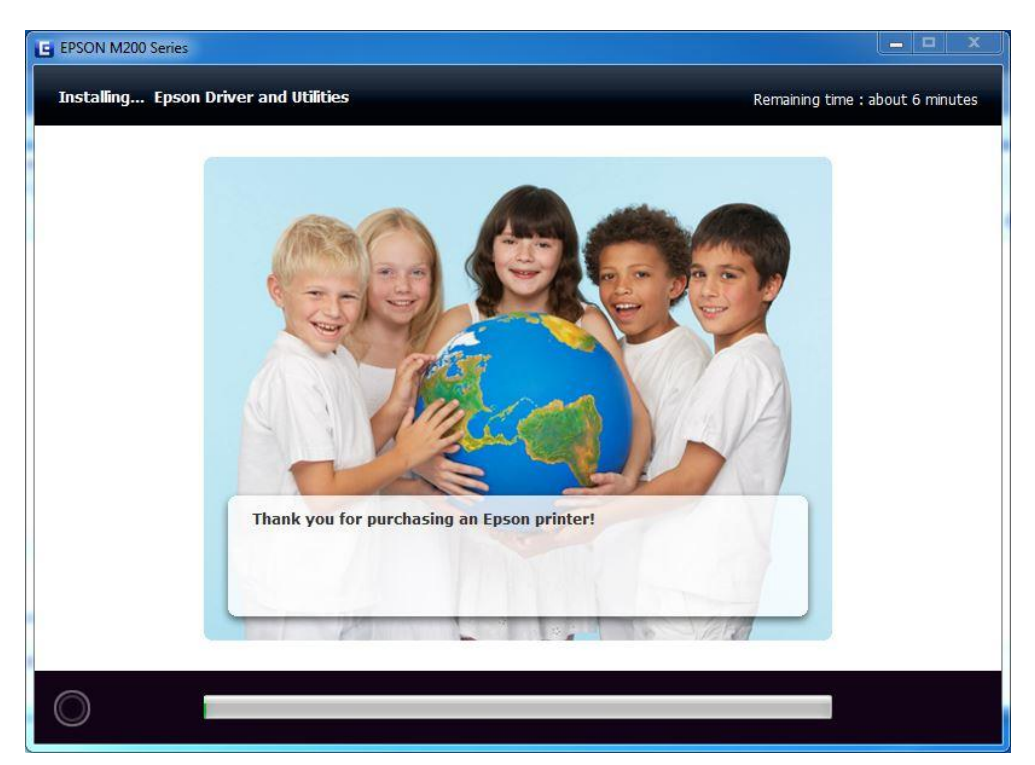

## 8.คลิกที่ Ink Charging is Complete จากนั้นคลิก Next

| EPSON M200 Series                                                                                                    |                                 |
|----------------------------------------------------------------------------------------------------|---------------------------------|
| Note                                                                                                    |                                 |
| Before proceeding to the next setting, make sure that ink charging is complete and the<br>If ink charging is not complete, you may not be able to make settings for the product co | power light is on.<br>prrectly. |
|                                                                                                    |                                 |
| Ink charging is complete.                                                                                                    |                                 |
| Cancel                                                                                                    | Next 🔿                          |

### 9.เลือก Ethernet Network Connection

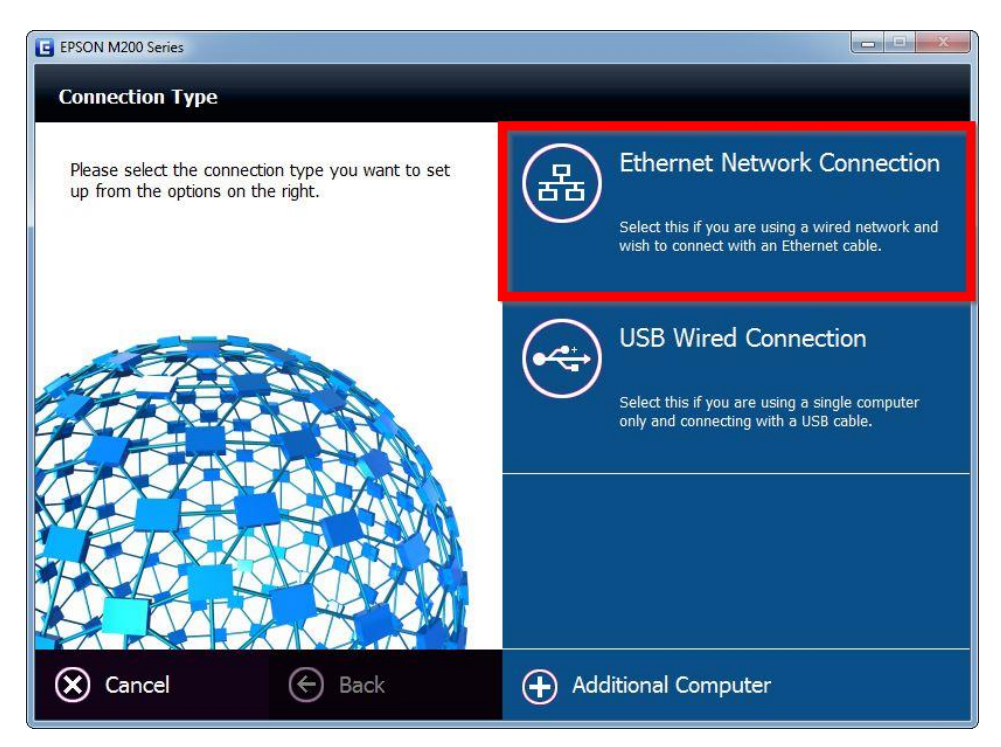

้โปรแกรมจะปรากฎหน้าต่างให้เสียบสาย Lan ให้ทำการเชื่อมต่อสาย Lan เข้ากับคอมพิวเตอร์ จากนั้นคลิก Next

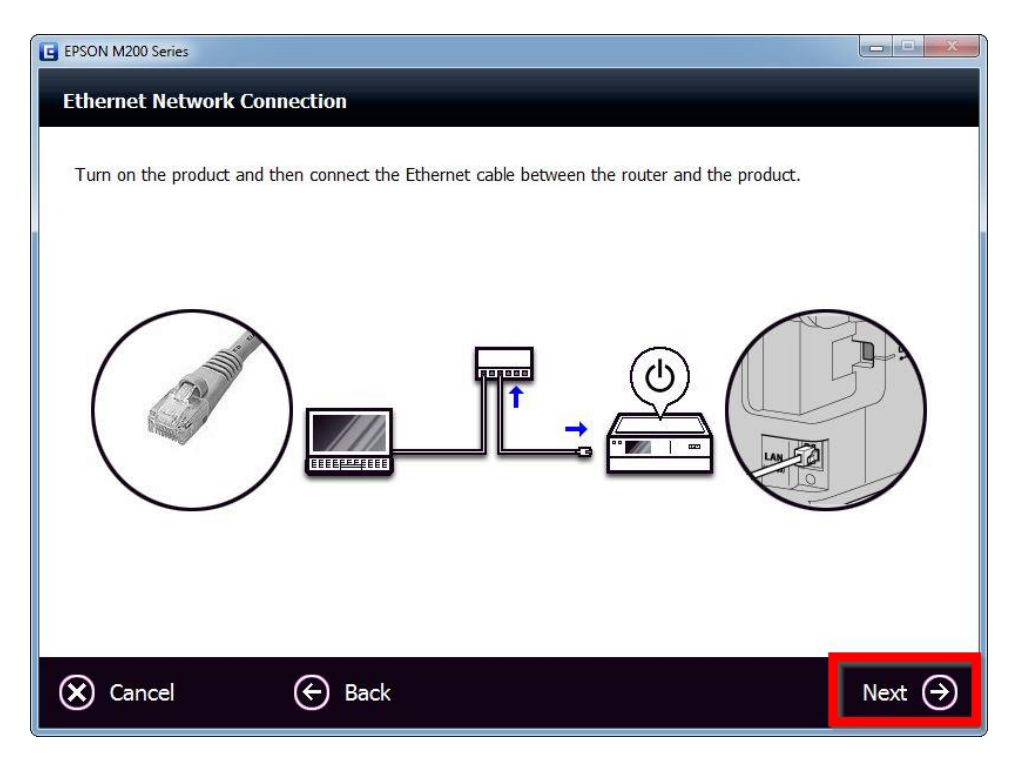

### 10.หากปรากฏหน้าต่าง Firewall Warning ให้ทำการปิด ไฟร์วอลที่เครื่องคอมพิวเตอร์ก่อนจากนั้น คลิก Next

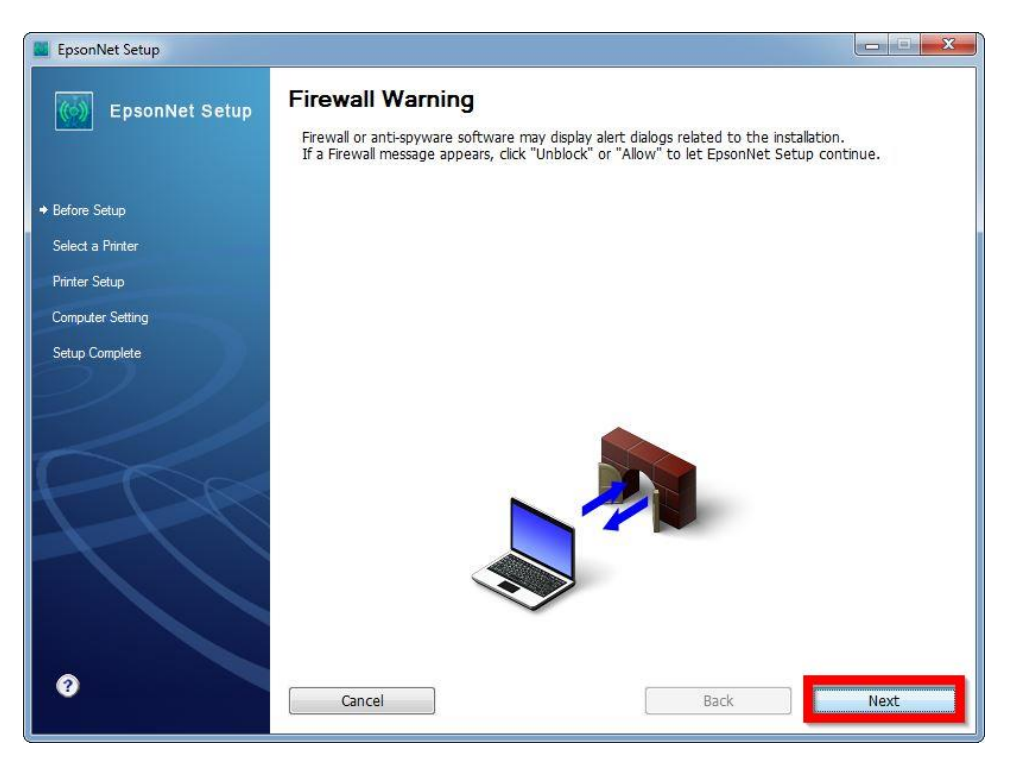

## 11.จะปรากฎหน้าต่างกำลัง ค้นหา

| EpsonNet Setup                                                                        |                                                                                                    |      |
|---------------------------------------------------------------------------------------|----------------------------------------------------------------------------------------------------|------|
| EpsonNet Setup                                                                        | Searching for Printer                                                                                                    |      |
| <ul> <li>✓ Before Setup</li> <li>◆ Select a Printer</li> <li>Printer Setup</li> </ul> | Connecting to printer<br>Make sure that the printer you want to setup is powered on.<br>Please note that this could take up to 1 minute. |      |
| Computer Setting<br>Setup Complete                                                    |                                                                                                    |      |
| 0                                                                                     | Cancel Back                                                                                                    | Next |

## 12.จะมีรุ่น Printer ปรากฏขึ้นมา จากนั้นคลิกปุ่ม Next

| EpsonNet Setup   |                                                                                 |                                                                               |                                               |                                         |
|------------------|---------------------------------------------------------------------------------|-------------------------------------------------------------------------------|-----------------------------------------------|-----------------------------------------|
| EpsonNet Setup   | Select a Printer                                                                |                                                                               |                                               |                                         |
|                  | Select the printer you w<br>The MAC address can be<br>Installation Guide for mo | rant to set up from the list.<br>found on the network stat<br>re information) | Use the MAC address<br>tus sheet. (Please see | to identify the printer.<br>the Network |
| ✓ Before Setup   |                                                                                 |                                                                               |                                               |                                         |
| Select a Printer | Model Name                                                                      | Statue                                                                        | MAC Addross                                   | ID. Addross                             |
| Printer Setup    | M200 Series                                                                     | Network Not Set                                                               | B0E892504311                                  | NONE                                    |
| Computer Setting |                                                                                 |                                                                               |                                               |                                         |
| Setup Complete   |                                                                                 |                                                                               |                                               |                                         |
|                  |                                                                                 |                                                                               |                                               |                                         |
| ///              | 8-                                                                              |                                                                               |                                               |                                         |
|                  |                                                                                 |                                                                               |                                               | Search Again                            |
|                  |                                                                                 |                                                                               |                                               |                                         |
| TIM              |                                                                                 |                                                                               |                                               |                                         |
|                  |                                                                                 |                                                                               |                                               |                                         |
|                  |                                                                                 |                                                                               |                                               |                                         |
|                  |                                                                                 |                                                                               |                                               |                                         |
|                  |                                                                                 |                                                                               |                                               |                                         |
|                  |                                                                                 |                                                                               |                                               |                                         |
| <b>U</b>         | Cancel                                                                          |                                                                               | Back                                          | Next                                    |

13.จะปรากฏหน้าต่างแนะนำให้ต่อสาย Lan แล้วคลิกปุ่ม **Next** ดังรูป

| EpsonNet Setup   |                                                              | X    |
|------------------|--------------------------------------------------------------|------|
| EpsonNet Setup   | Switch the Connection                                        |      |
|                  | M200 Series MAC Address: B0E892504311                        |      |
| ✓ Before Setup   | Connect the LAN cable to the printer, and then click "Next". |      |
| Select a Printer |                                                              |      |
|                  |                                                              |      |
| Computer Setting |                                                              |      |
| Setup Complete   |                                                              |      |
|                  |                                                              |      |
| PAR              |                                                              |      |
|                  |                                                              |      |
| 0                | Cancel                                                       | Next |

### 14.จะปรากฎหน้าต่างกำลังคันหา

| EpsonNet Setup     |                                                                                                    |      |
|--------------------|----------------------------------------------------------------------------------------------------|------|
| EpsonNet Setup     | Confirm Connection                                                                                               |      |
|                    | M200 Series MAC Address: B0E892504311                                                                            |      |
| ✓ Before Setup     | Confirming if the printer is properly connected (to the network).<br>Please wait. This may take up to 5 minutes. |      |
| ✓ Select a Printer |                                                                                                    |      |
| ✤ Printer Setup    |                                                                                                    |      |
| Computer Setting   |                                                                                                    |      |
| Setup Complete     |                                                                                                    |      |
|                    | <u> </u>                                                                                                    |      |
|                    | Cancel Back                                                                                                    | Next |

## 15.คลิกเลือก Set the IP Address Manually (Advanced) จากนั้นใส่ IP Address / Subnet Mask / Default Gateway

หมายเหตุ : ดูวิธีการเช็ค IP ว่าง ข้อที่ 16

| EpsonNet Setup                    | <u> </u>                                                                                                    |
|-----------------------------------|----------------------------------------------------------------------------------------------------|
| EpsonNet Setup                    | IP Address Settings                                                                                                    |
|                                   | M200 Series MAC Address: B0E892504311                                                                                                    |
| ✓ Before Setup ✓ Select a Printer | If your network supports DHCP, IP address settings can be acquired automatically. Select Address<br>Manually if your network does not support DHCP. |
| ♦ Printer Setup                   |                                                                                                    |
| Computer Setting                  | Acquire the IP Address Automatically Using DHCP (Recommended)                                                                                       |
| Setup Complete                    | Set the IP Address Manually (Advanced)                                                                                                    |
|                                   | IP Address:                                                                                                    |
|                                   | 192 . 168 . 192 . 104                                                                                                    |
|                                   | Subnet Mask:                                                                                                    |
| H L R                             | 255 . 255 . 255 . 0                                                                                                    |
|                                   | Default Gateway:                                                                                                    |
|                                   | 192 . 168 . 192 . 1                                                                                                    |
|                                   |                                                                                                    |
|                                   |                                                                                                    |
| 0                                 | Concol Park Novt                                                                                                    |
|                                   | Cancer BdCK Next                                                                                                    |

16.วิธีเช็ค IP Address ที่เครื่องคอมพิวเตอร์ เพื่อจะนำไปเซ็ต Wi-Fi (ข้อที่ 15 )

ไปที่ Start พิมพ์ cmd ที่ช่อง Search programs files แล้ว กด Enter 1 ครั้ง ที่ keyboard

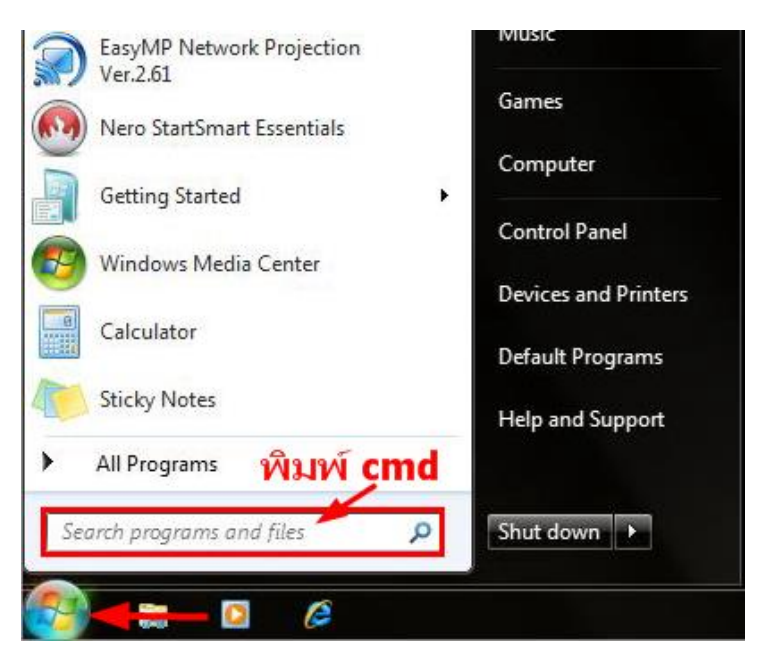

จะปรากฎหน้าต่าง ดังรูป ให้พิมพ์ **ipconfig** แล้ว กด Enter 1 ครั้ง ที่ keyboard

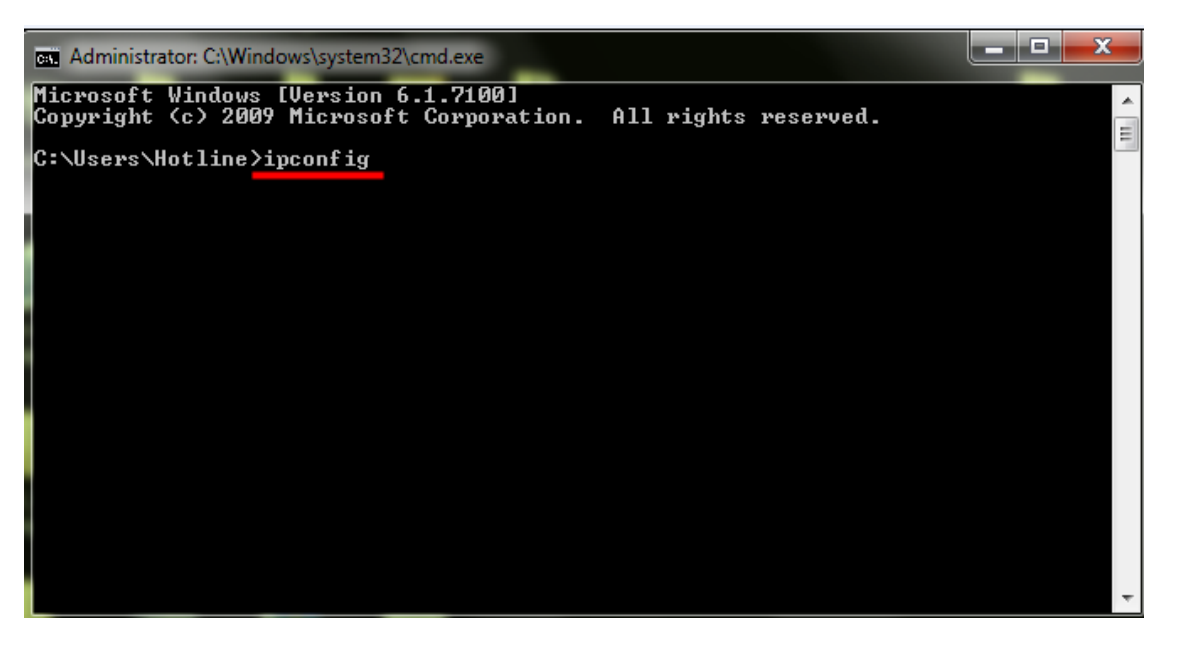

จะปรากฎหน้าต่าง ดังรูป ซึ่งจะโชว์ IP Address ของคอมพิวเตอร์ หลังจากนั้นให้หา IP Address ว่างให้เครื่อง Printer เพื่อ จะนำ IP Address ไปเช็ตที่เครื่อง Printer โดยให้ IP Address อยู่ในวง Network เดียวกันแต่ไม่ให้ซ้ำกัน เช่น IP Address ของคอมพิวเตอร์เป็น **192.168.1.102** ต้องเซ็ต IP ของ printer ให้เป็น **192.168.1.XXX** <u>ยกเว้น 192.168.1.102</u> \*\*IP คอมพิวเตอร์ และ เครื่องพิมพ์ ต้องไม่เหมือนกัน\*\* \*\*IP ตัวท้ายที่ตั้ง แนะนำให้อยู่ที่หมายเลข 10 ถึง 235\*\*

ด้วอย่าง : โชว์ IP ของเครื่องคอมพิวเตอร์

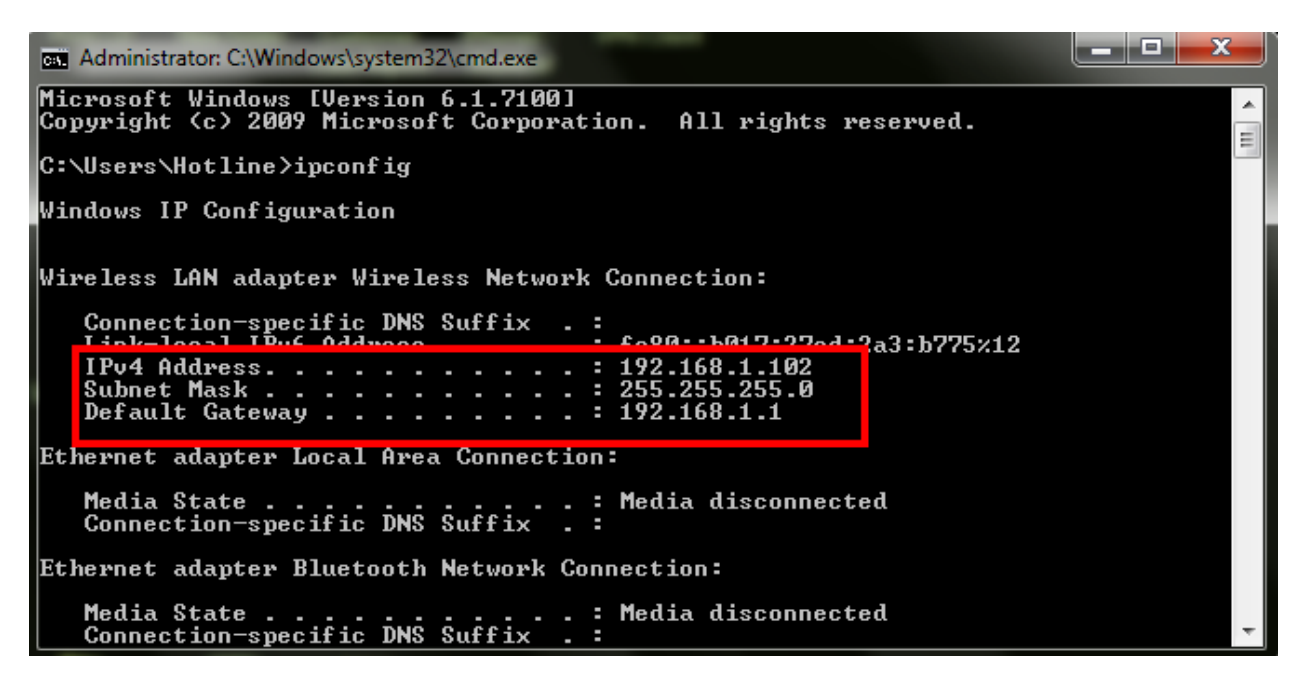

ถ้าต้องการเช็คว่า IP Address ที่จะนำไป Set ที่ Printer เป็น IP ที่ว่างหรือไม่ ให้พิมพ์คำว่า **ping เคาะวรรค แล้วตามด้วย IP ที่ต้องการเช็ค เช่น ping 192.168.1.110** แล้วกด Enter (เลข IP Address สามารถเปลี่ยนได้ ตามปลายทาง)

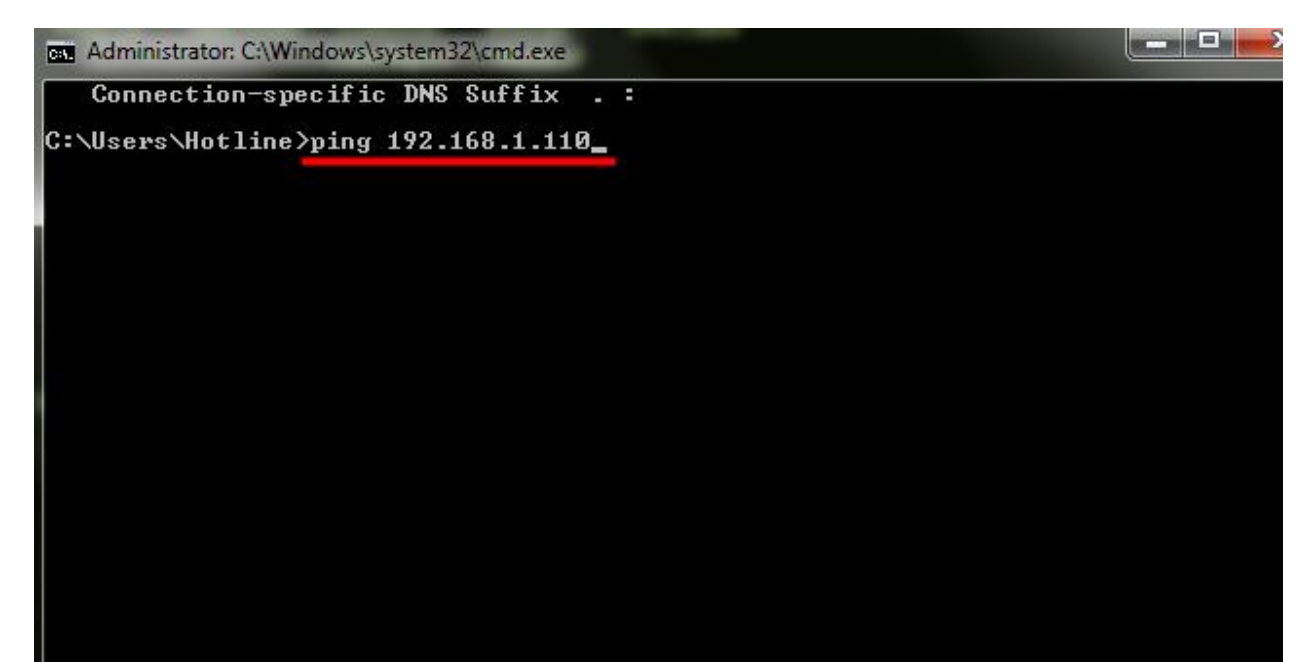

้ถ้ามีสัญญาณจะขึ้นข้อความว่า Reply from ... (เลข IP Address ตามเครื่องปลายทาง)

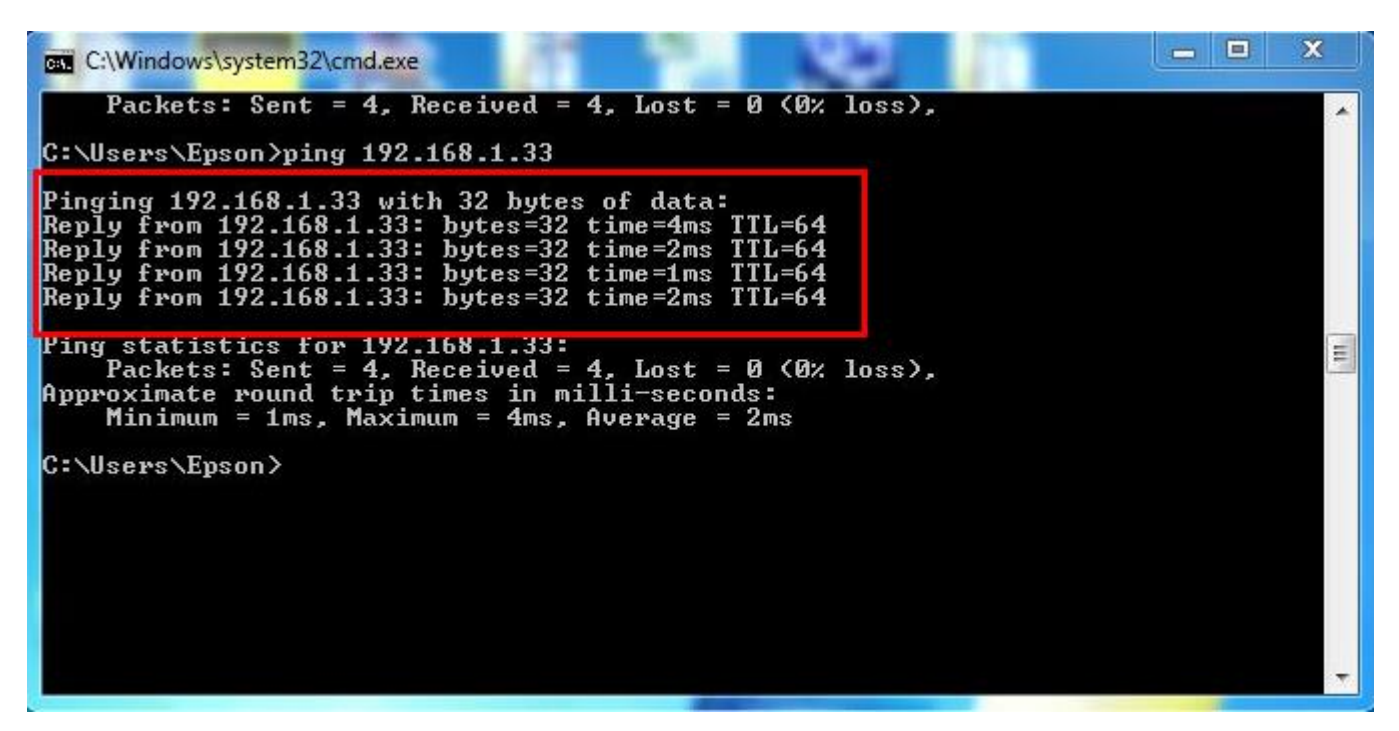

แต่ถ้าไม่มีสัญญาณจะขึ้นมาว่า Destination host unreachable หรือ Request timed out (แสดงว่า IP Address ตัวนี้เป็นค่าว่าง ให้นำ IP ดัวนี้ไป Set ที่ Printer)

ตัวอย่าง :

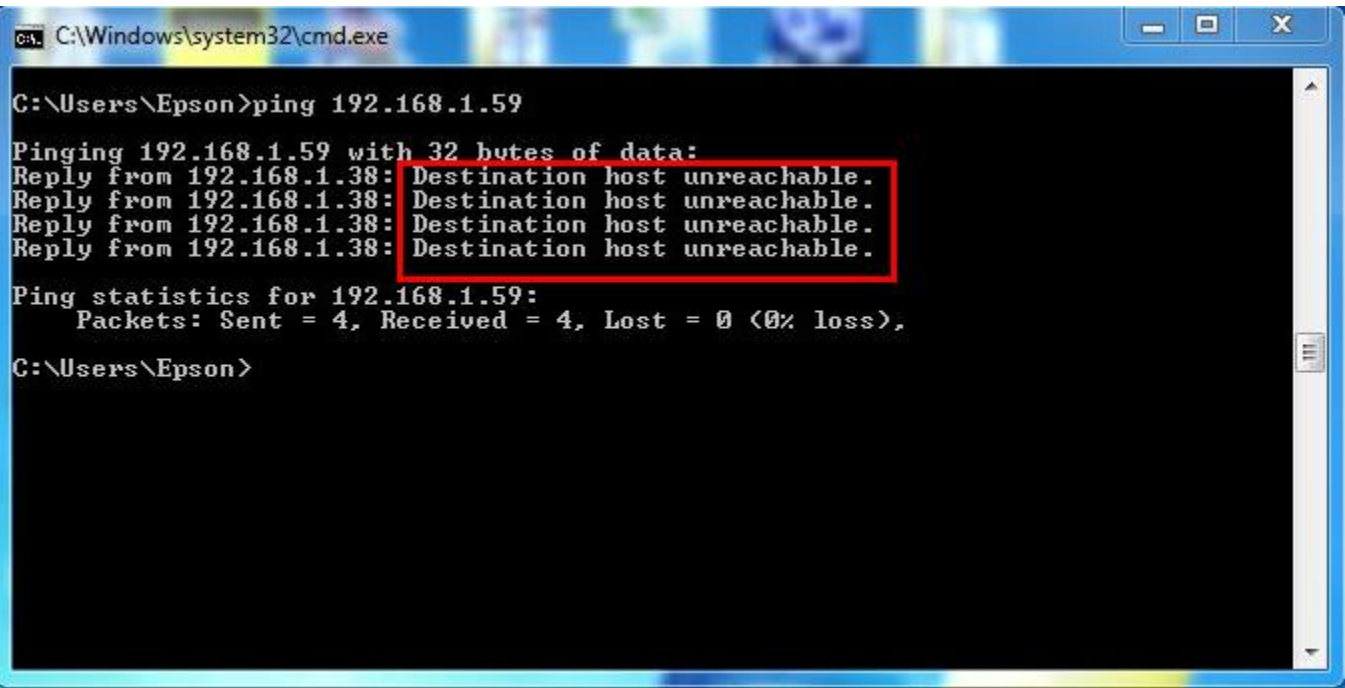

\*\*\*หากไม่ปรากฏหน้าต่างให้ใส่ IP ดังข้อ 15 ให้ทำการรีเซ็ต Network ใหม่ หรือ ลองเปลี่ยนคอมพิวเตอร์ในการเชื่อมต่อ อีกครั้ง หากยังไม่ได้ กรุณาติดต่อทาง Network หรือ Router เพื่อตรวจสอบสิทธิ์ในการเข้าถึงข้อมูล \*\*

## วิธีการรีเซ็ต Network :

คลิกปุ่ม <mark>Menu</mark>

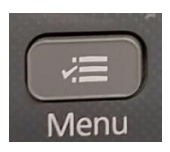

เลือกไปที่ เมนู Restore Default Setting คลิกปุ่ม OK

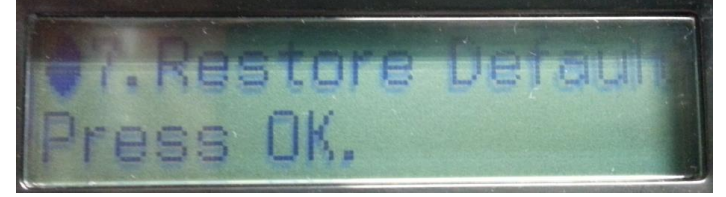

เลือกไปที่เมนู Reset Network Settings คลิกปุ่ม OK

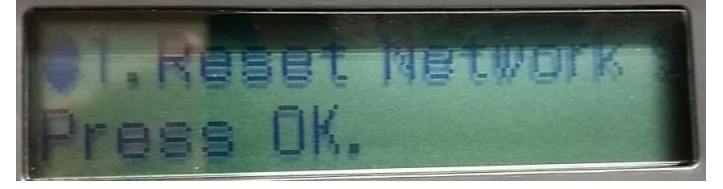

จะมีข้อความยืนยันว่า Restore all Network settings to defaults? จะมีให้เลือก ▲:Yes ▼:No

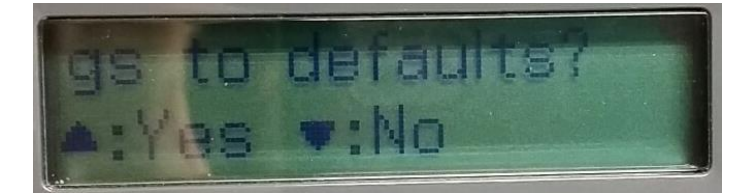

ให้คลิกปุ่ม **A:Yes** 

จะมีข้อความยืนยันว่าทำการรีเซ็ตค่าเสร็จแล้ว ให้คลิกปุ่ม OK

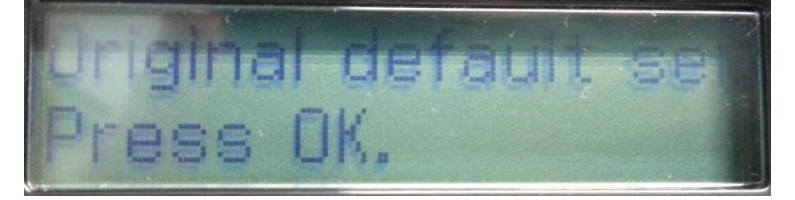

## 17.แต่ถ้าสามารถใส่ IP Printer ได้แล้ว จะปรากฏหน้าต่างดังรูป รอสักครู่

| EpsonNet Setup     |                                               |          | × |
|--------------------|-----------------------------------------------|----------|---|
| EpsonNet Setup     | Sending Settings                              |          |   |
|                    | M200 Series MAC Address: B0E892504311         |          | _ |
| ✓ Before Setup     | Sending settings to the printer. Please wait. |          |   |
| ✓ Select a Printer |                                               |          |   |
|                    |                                               |          |   |
| Computer Setting   |                                               |          |   |
| Setup Complete     |                                               |          |   |
|                    |                                               |          |   |
|                    | -                                             |          |   |
| Ch                 |                                               |          |   |
|                    | P.1                                           |          |   |
|                    |                                               |          |   |
|                    |                                               |          |   |
|                    |                                               |          |   |
|                    |                                               |          |   |
| 0                  | Cancel Back                                   | Next     |   |
|                    | USCA                                          | Thomas - |   |

## 18.จะปรากฎหน้าต่างดังรูป รอสักครู่

| EpsonNet Setup   |                                                |                                                           |               |      |
|------------------|------------------------------------------------|-----------------------------------------------------------|---------------|------|
| EpsonNet Setup   | Confirm Conr                                   | nection                                                   |               |      |
|                  | M200 Series                                    | MAC Address: B0E                                          | 892504311     |      |
| ✓ Before Setup   | Confirming if the prin<br>Please wait. This ma | nter is properly connected (to<br>y take up to 5 minutes. | the network). |      |
| Select a Printer |                                                |                                                           |               |      |
|                  |                                                |                                                           |               |      |
| Computer Setting |                                                |                                                           |               |      |
| Setup Complete   |                                                |                                                           |               |      |
|                  |                                                | -                                                         | •             |      |
| - CC             |                                                | <b>©</b> _                                                |               |      |
| 0                | Cancel                                         | ]                                                         | Back          | Next |

## 19. คลิก **OK** จากนั้นให้ถอดสาย USB (หากปรากฎหน้าต่างนี้)

| EpsonNet Setup   |                                                                  |
|------------------|------------------------------------------------------------------|
| EpsonNet Setup   | Installation Complete                                            |
|                  | M200 Series MAC Address: B0E892504311                            |
| ✓ Before Setup   | Setup completed successfully. Click "Finish" to close the Setup. |
| Select a Printer |                                                                  |
| 🛩 Printer Setup  | Printer                                                          |
| Computer Setting | psonNet Setup                                                    |
| ◆ Setup Complete | You can now remove the USB cable if it is still connected.       |
| POR              | ОК                                                               |
|                  |                                                                  |
| 0                | Cancel Back Finish                                               |

# 20.คลิกที่ Print Test Page เพื่อทดสอบการเชื่อมต่อ จากนั้นคลิก Finish

| EpsonNet Setup     | <u> </u>                                                                                      |
|--------------------|-----------------------------------------------------------------------------------------------|
| EpsonNet Setup     | Installation Complete<br>M200 Series MAC Address: B0E892504311                                |
|                    |                                                                                               |
| ✓ Before Setup     | Setup completed successfully. Click "Finish" to close the Setup.                              |
| ✓ Select a Printer |                                                                                               |
| 🛩 Printer Setup    | Printer                                                                                       |
| ✓ Computer Setting | Network printing is now enabled.<br>Click "Print Test Page" to try printing over the network. |
|                    | See your documentation for details on loading paper.                                          |
| 0                  | Print Test Page                                                                               |

#### 21.คลิก **Cancel**

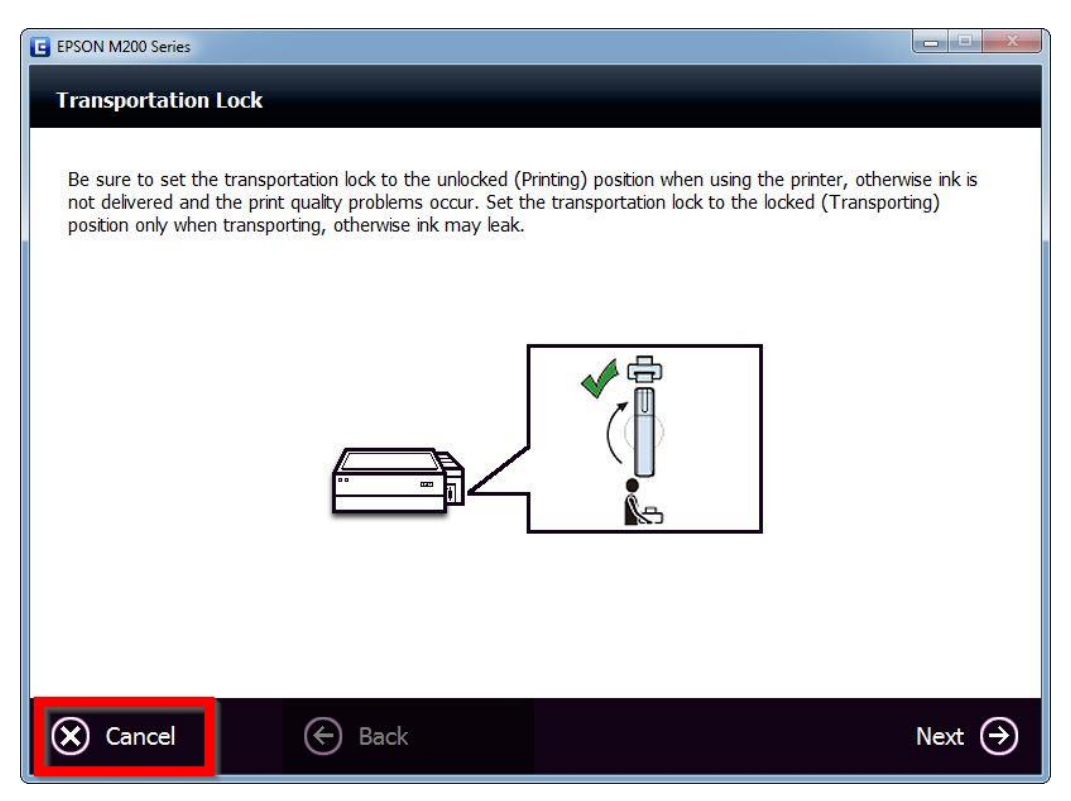

#### 22.คลิก **Yes**

| E EPSON M200 Series                                                                                                    |                   |        |
|----------------------------------------------------------------------------------------------------|-------------------|--------|
| Transportation Lock                                                                                                    |                   |        |
| Be sure to set the transportation lock to the unlocked (Printing) position when using the printer, otherwise ink is<br>not delivered and the print quality problems occur. Set the transportation lock to the locked (Transporting)<br>position only when transporting, otherwise ink may leak. |                   |        |
|                                                                                                    | EPSON M200 Series |        |
|                                                                                                    | Yes No            |        |
|                                                                                                    |                   |        |
| 🗙 Cancel                                                                                                    | Back              | Next 🏈 |